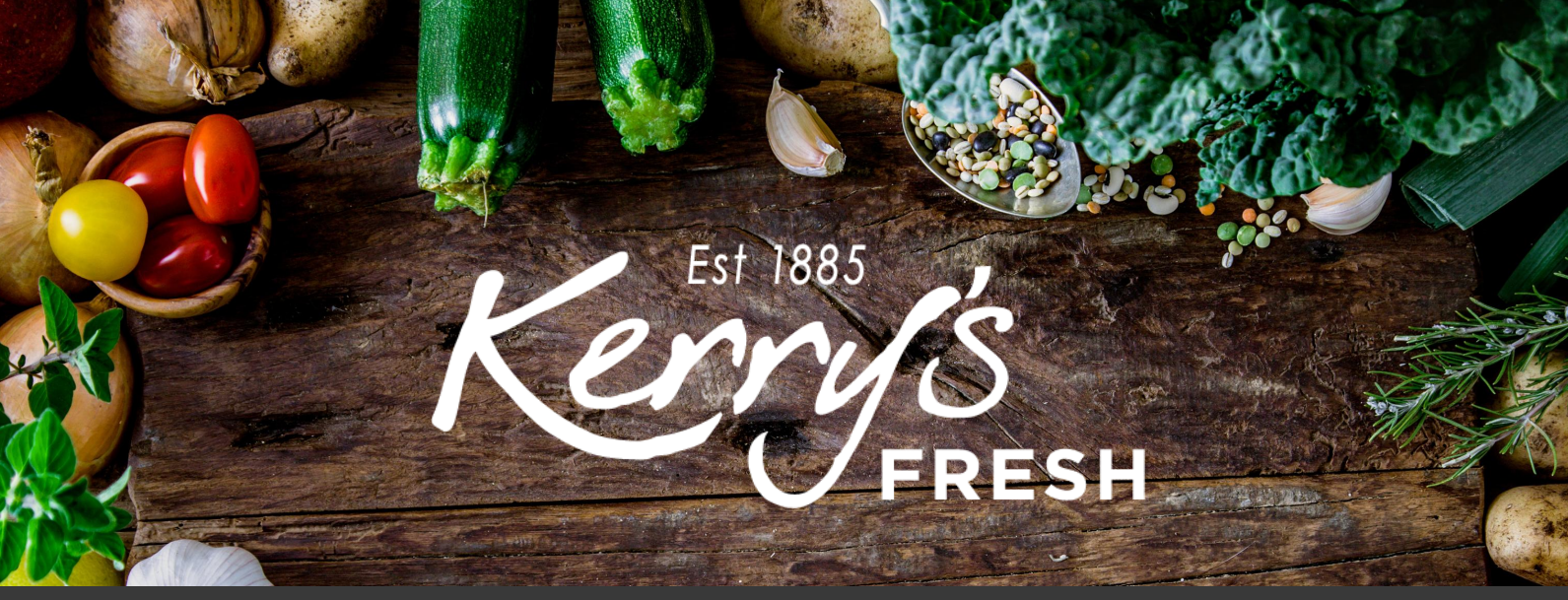

# How to change payment details

Step 1. Log in to your account and click on SUBSCRIPTIONS.

| Kerrys<br>FRESH Office 9am - 5pm                                                                                               | Hours<br>Mon – Fri Search by products                                                                                                    | Q 0115 9860929 My Account<br>£21.08                                                            |
|----------------------------------------------------------------------------------------------------|----------------------------------------------------------------------------------------------------|------------------------------------------------------------------------------------------------|
| Create Your Own Box Bo                                                                                                    | kes Office Fruit About Delivery                                                                                                    | y/Subscription Information                                                                     |
| Free Delivery over £15                                                                                                    | Family Run Local Service                                                                                                    | Delivered Direct to Your Door                                                                  |
| My Account<br>Home / My Account<br>Dashboard<br>Orders<br>Subscriptions<br>Addresses<br>Account details<br>Referrals<br>Logout | Hello Aidan (not Aidan? <u>Log out</u> )<br>From your account dashboard you can view<br>addresses, and <u>edit your password and acco</u> | r your <u>recent orders</u> , manage your <u>shipping and billing</u><br><u>punt details</u> . |

#### My Account

Home / My A

Dashboard

Subscriptie

Account d Referrals Logout

| unt |              |           |                                            |        |      |
|-----|--------------|-----------|--------------------------------------------|--------|------|
|     | Subscription | Status    | Next Payment                               | Total  |      |
|     | #179610      | Cancelled |                                            | £19.49 | View |
| 5   | #129693      | Cancelled | -                                          | £37.73 | View |
| ils | #129594      | On hold   | -                                          | £16.49 | View |
|     | #129548      | On hold   | -                                          | £45.44 | View |
|     | #129244      | Cancelled | -                                          | £37.53 | View |
|     | #128145      | Cancelled | -                                          | £19.99 | View |
|     | #127982      | Active    | August 10, 2020<br>Via Credit / Debit Card | £19.49 | View |
|     | #121386      | On hold   | -                                          | £21.99 | View |

### Step 2. Click VIEW on the subscription you wish to change.

### Step 3. Click CHANGE SUBSCRIPTION.

| Office Hours<br>GRESH 9am - 5pm Mon - Fr | Search by products                       | ٩                 | 0115 9860929 My Account 🔒 🔓   |
|------------------------------------------|------------------------------------------|-------------------|-------------------------------|
| Create Your Own Box Boxes                | Office Fruit Abo                         | at Delivery/Subs  | cription Information          |
| Ree Delivery over £15                    | 🌍  Family I                              | un Local Service  | Celivered Direct to Your Door |
| My Account<br>Home / My Account          | t<br>Status Active<br>Start Date April 2 | 0, 2020           |                               |
| Subscriptions                            | Last Order 2 days<br>Date                | ago               |                               |
| Addresses<br>Account details             | Next<br>Payment Augus<br>Date            | : 10, 2020        |                               |
| Referrals<br>Logout                      | P<br>Actions                             | ause subscription | Cancel subscription           |

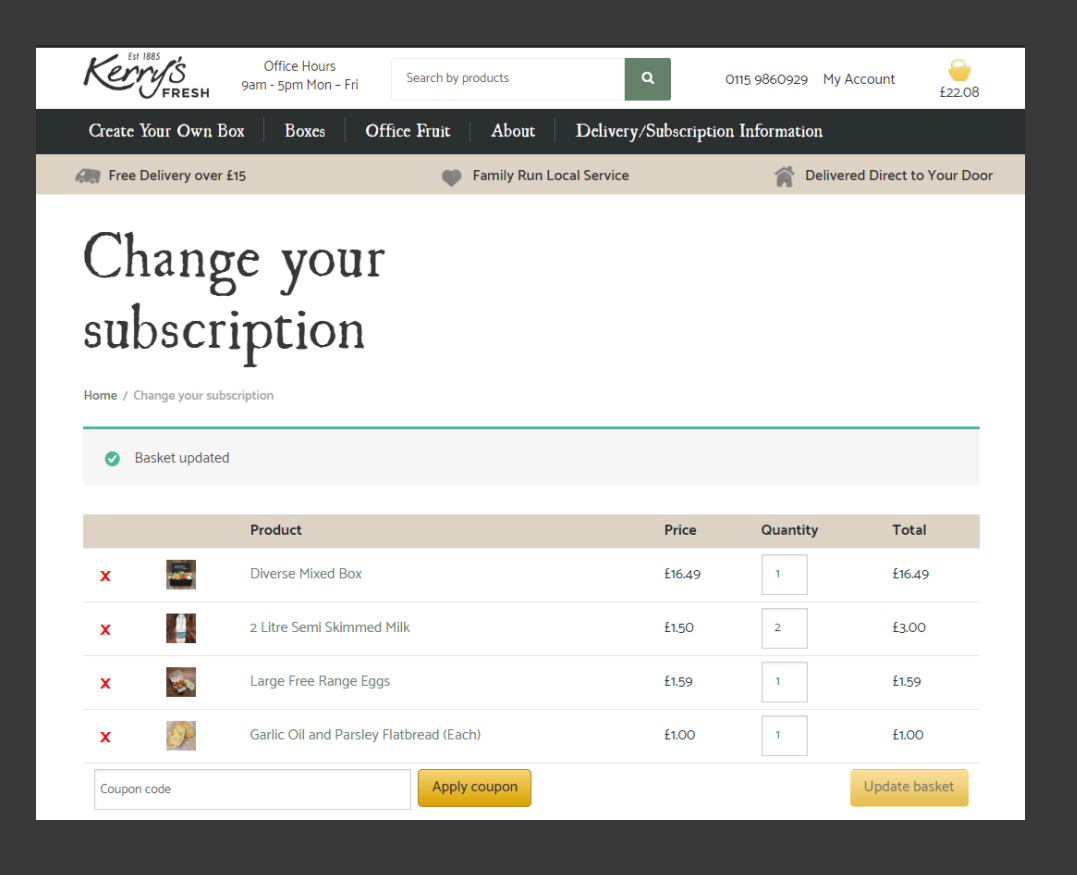

Step 4. This will open up your susbscription (continued on next page).

| x 🕖                      | Garlic Oil and Parsley Flatbread (Each) | £1.00 | 1 | £1.00               |
|--------------------------|-----------------------------------------|-------|---|---------------------|
| Coupon code              | Apply coupon                            |       |   | Update basket       |
| Basket Su                | bscription                              |       |   |                     |
| How often would you like | e to receive this order?                |       |   |                     |
| Weekly                   |                                         |       |   |                     |
| ○ Fortnightly            |                                         |       |   |                     |
| ○ Monthly                |                                         |       |   |                     |
| Basket to                | tals                                    |       |   |                     |
| Subtotal                 | £22.08                                  |       |   |                     |
| Total                    | £22.08                                  |       |   |                     |
| Recurring Total          | £22.08<br>First renewal: August 5, 2020 | )     |   |                     |
|                          |                                         |       | 0 | ancel changes       |
|                          |                                         |       |   | Proceed to checkout |

Step 4 continued. Scroll down and click PROCEED TO CHECKOUT.

Step 5. Your billing/delivery address details will still be saved (please double check them).

| Billing details                        |
|----------------------------------------|
| First name 📩                           |
| А                                      |
| Last name 👷                            |
| Sample                                 |
| Company name (optional)                |
|                                        |
| Country *                              |
| United Kingdom (UK)                    |
| Street address                         |
| 54 Long Lane                           |
| Apartment, suite, unit etc. (optional) |
| Apartment, suite, unit etc. (optional) |
| Town / City                            |
| Nottingham                             |
| County (optional)                      |
|                                        |
| Postcode *                             |
| NG4 3DX                                |

Leave in porch if not in

#### Your order

| Product                                                                                             | Total                                                                                                    |
|----------------------------------------------------------------------------------------------------|----------------------------------------------------------------------------------------------------|
| Diverse Mixed<br>Box ×1                                                                             | £16.49                                                                                                    |
| 2 Litre Semi<br>Skimmed Milk x<br>2                                                                 | £3.00                                                                                                    |
| Large Free Range<br>Eggs × 1                                                                        | £1.59                                                                                                    |
| Garlic Oil and<br>Parsley Flatbread<br>(Each) <b>× 1</b>                                            | £1.00                                                                                                    |
| Subtotal                                                                                            | £22.08                                                                                                    |
|                                                                                                    |                                                                                                    |
| Shipping                                                                                            | Free Delivery                                                                                                    |
| Shipping<br>Delivery date                                                                           | Free Delivery<br>Your order will be ready to collect or be out for delivery next<br>week. Please see the <u>delivery information page</u> for delivery to<br>your postcode area                                           |
| Shipping<br>Delivery date<br>Total                                                                  | Free Delivery<br>Your order will be ready to collect or be out for delivery next<br>week. Please see the <u>delivery information page</u> for delivery to<br>your postcode area<br>£22.08                                 |
| Shipping<br>Delivery date<br>Total<br>Recurring Totals                                              | Free Delivery<br>Your order will be ready to collect or be out for delivery next<br>week. Please see the <u>delivery information page</u> for delivery to<br>your postcode area<br>£22.08                                 |
| Shipping<br>Delivery date<br>Total<br>Recurring Totals<br>Subtotal                                  | Free Delivery Your order will be ready to collect or be out for delivery next week. Please see the <u>delivery information page</u> for delivery to your postcode area £22.08 £22.08                                      |
| Shipping<br>Delivery date<br>Total<br>Recurring Totals<br>Subtotal<br>Shipping via Free<br>Delivery | Free Delivery         Your order will be ready to collect or be out for delivery next week. Please see the <u>delivery information page</u> for delivery to your postcode area         £22.08         £22.08         Free |

## Step 6. Complete the DELIVERY NOTES box.

#### Your order

| Product                                                                            | Total                                          |  |  |
|------------------------------------------------------------------------------------|------------------------------------------------|--|--|
| Diverse Mixed Box × 1                                                              | £16.49                                         |  |  |
| 2 Litre Semi Skimmed Milk 🗴 2                                                      | £3.00                                          |  |  |
| Large Free Range Eggs × 1                                                          | £1.59                                          |  |  |
| Garlic Oil and Parsley Flatbread (Each) $\times$ 1                                 | £1.00                                          |  |  |
| Subtotal                                                                           | £22.08                                         |  |  |
| Total                                                                              | £22.08                                         |  |  |
| Recurring Totals                                                                   |                                                |  |  |
| Subtotal                                                                           | £22.08                                         |  |  |
| Recurring Total                                                                    | <b>£22.08</b><br>First renewal: August 5, 2020 |  |  |
|                                                                                    |                                                |  |  |
| Credit / Debit Card 👷 🎬                                                            |                                                |  |  |
| Pay with any standard Credit or Debit card<br>You can choose a previous used card: |                                                |  |  |
| -Select card-                                                                      |                                                |  |  |

I have read and agree to the website terms and conditions \*

Place Order

Step 7. In the credit/debit card box choose SELECT CARD, confirm you have accepted our T&C's and click PLACE ORDER.

Step 8. Choose your card type from the logo's listed.

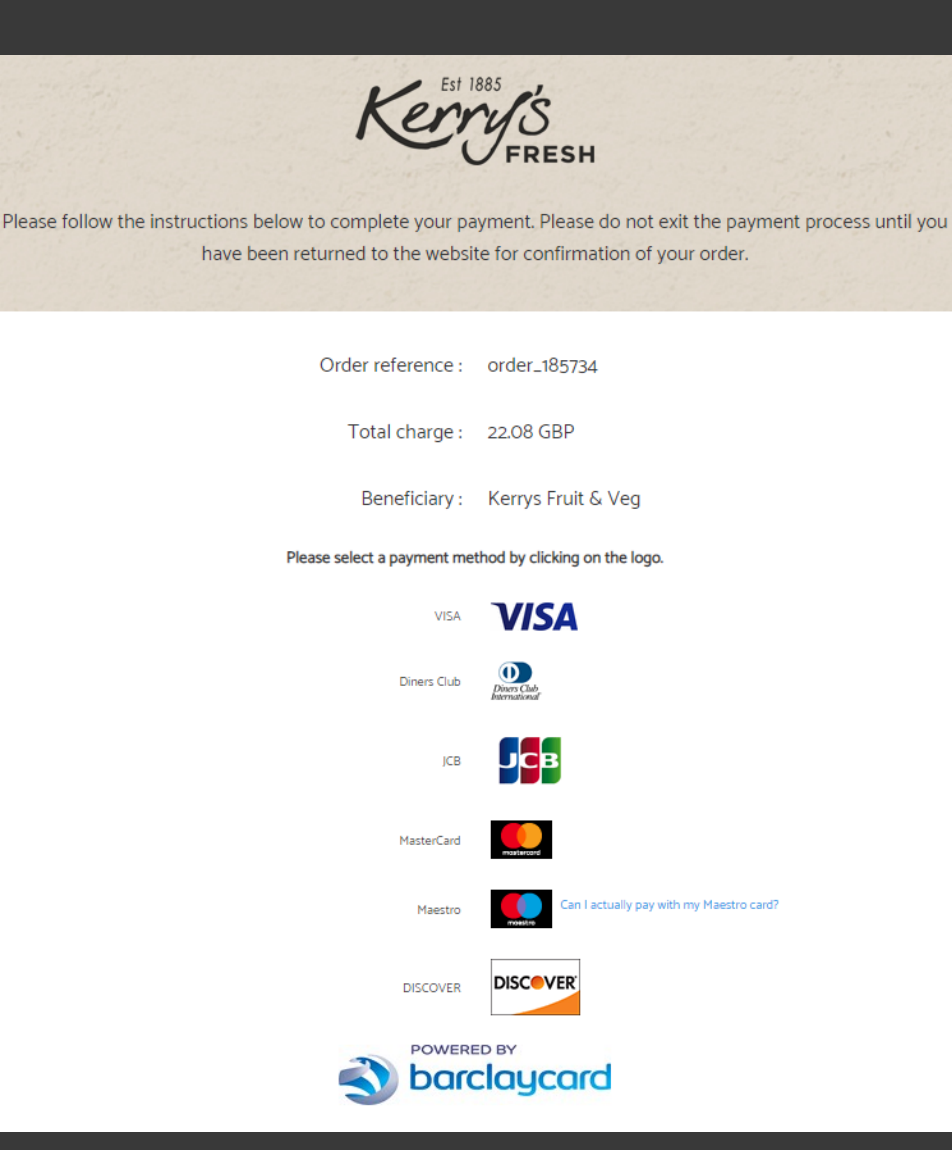

| You accept that your credit card informations are stored securly for future orders.          |                                                             |  |  |  |  |
|----------------------------------------------------------------------------------------------|-------------------------------------------------------------|--|--|--|--|
| I authorise Barclaycard to store my financial details in a secure orders with this merchant. | way, so that I will not have to enter them again for future |  |  |  |  |
| Pay with :                                                                                   | VISA                                                        |  |  |  |  |
| Cardholder's name*:                                                                          |                                                             |  |  |  |  |
| Card number*:                                                                                |                                                             |  |  |  |  |
| Expiry date (mm/yyyy)*:                                                                      | · · · · · · · · · · · · · · · · · · ·                       |  |  |  |  |
|                                                                                              | •                                                           |  |  |  |  |
| Card verification code* :                                                                    |                                                             |  |  |  |  |
| What is this?<br>* Mandatory fields                                                          |                                                             |  |  |  |  |
| Yes, I confirm                                                                               | my payment                                                  |  |  |  |  |
| S barclaycard                                                                                |                                                             |  |  |  |  |
| Back                                                                                         |                                                             |  |  |  |  |

Step 9. Fill out the new card details and CONFIRM PAYMENT.

Please note this will take the payment at this point, in advance of your usual payment day and will then not take the automatic payment on the Monday. It will then fall back into it's usual payment schedule.